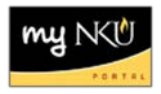

## **Create Purchase Requisition**

Transaction Code: ME51N

## Location(s): SAP GUI

**Purpose**: Perform this procedure when payment to a vendor is needed and when the Procurement Credit Card is not an option.

- 1. Log into myNKU.
- 2. Select SAP GUI tab.
- 3. Select either Microsoft Windows or Mac.
- 4. Access transaction code, ME51N.
- 5. Click Enter.

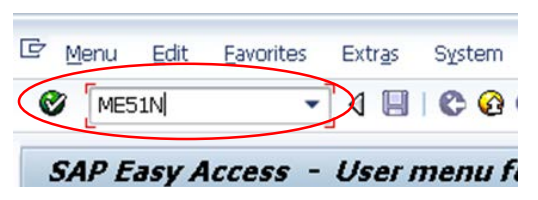

6. Close any information windows that are visible.

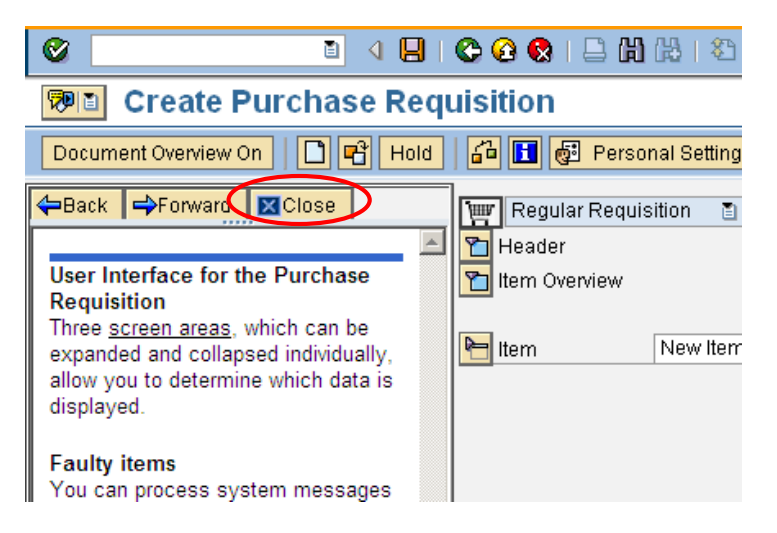

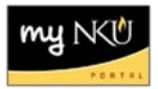

7. Expand Header area and enter any notes for Purchasing.

| ITTERIC OVERVIEW OFF | U 40 | Hold 🖓 🛄 🕲 Personal Setting      |
|----------------------|------|----------------------------------|
| egular Requisition   | •    | Source Determination             |
| Texts                |      |                                  |
|                      |      |                                  |
| B                    | A    | Enter notes for Purchasing here. |
| • 📄 Header note      | ~    |                                  |
|                      |      |                                  |
|                      | 1    |                                  |
|                      | 4 }  | Continuous-tex 🔻 📋               |
|                      |      |                                  |
| m Overview           |      |                                  |
|                      |      |                                  |
|                      |      |                                  |

- 8. Add item detail to the Item Overview section of the PR form.
  - a. Required fields (not pre-populated by personal settings):
    - i. Short text
    - ii. Quantity
    - iii. Val Price
    - iv. Unit
    - v. Delivery Date
    - vi. Material Group
    - vii. Desired Vendor
    - viii. POrg (always NK01)

**Note:** Entering information into the fields that are <u>not</u> required may cause errors when attempting to Save the PR. Once you click enter, the Total value for the line item will display.

| 3  | Hold  | ] [ 6 | 70    | 1     | រ្វា Pe | ersonal Setting        |          |               |           |            |   |          |            |        |       |          |         |    |      |     |        |
|----|-------|-------|-------|-------|---------|------------------------|----------|---------------|-----------|------------|---|----------|------------|--------|-------|----------|---------|----|------|-----|--------|
| Į. | R     | egula | ır Re | quisi | ition   |                        | Source   | Determina     | ation     |            |   |          |            |        |       |          |         |    |      |     |        |
| ٣  | ] Hea | ader  |       |       |         |                        |          |               |           |            |   |          |            |        |       |          |         |    |      |     |        |
| P  |       |       | ľ     | 1     | 10      | 8 7 M B 7 I            |          | <u>%</u> 11 [ | 3 🖓 🛯 🕻   | <b>b</b> 1 | • |          | 🖻 🐕 🛡      | ]   🚱  | efaul | t Values |         |    |      |     |        |
|    |       | St    | I     | Α     | I.      | Short Text             | Quantity | Val. Pri      | ₅ Total V | Unit       | С | Deliv.D  | Matl Group | Plant  | PGr   | Des.Ve   | Req     | Tr | POrg | Req | Info R |
|    |       |       |       | K     |         | FYP Book Connection Bo | 1,200    | 39.00         |           | EA         | D | 05/31/20 | 50005615   | NK01   | 107   | 100185   | trainin |    | nk01 | 5   |        |
|    |       |       |       | K     |         |                        |          |               |           |            |   |          |            | NK01   | 107   |          | trainin |    |      |     |        |
|    |       |       |       | K     |         |                        |          |               |           |            |   |          |            | NK01   | 107   |          | trainin |    |      |     |        |
|    |       |       |       | K     |         |                        |          |               |           |            |   |          |            | NK01   | 107   |          | trainin |    |      |     |        |
|    |       |       |       | K     |         |                        |          |               |           |            |   |          |            | NK01   | 107   |          | trainin |    |      |     |        |
|    |       |       |       | K     |         |                        |          |               |           |            |   |          |            | NK01   | 107   |          | trainin |    |      |     |        |
|    |       |       |       | 12    |         |                        |          |               |           |            |   |          |            | NI//04 | 107   |          | trainin |    |      |     |        |

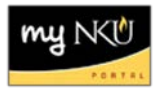

9. Once all required fields for the line item is entered, click Enter.

| l⊡<br>_ <u>P</u> u | rchas          | e Rec  | luisit | ion  | <u>E</u> dit En <u>v</u> ironment S <u>v</u> s | tem <u>H</u> elj | p                |              |            |   |                  |            |       |        |          |       |    |      |         |        |
|--------------------|----------------|--------|--------|------|------------------------------------------------|------------------|------------------|--------------|------------|---|------------------|------------|-------|--------|----------|-------|----|------|---------|--------|
| 0                  |                |        |        |      | E 4 📙 I 😋 🤅                                    | B 🐼 I 🗄          | ) <b>(1)</b> (1) | 🏵 🖱 ,        | 0 \$       | 5 | <mark>※</mark> 🖉 | 🕲 🖪        |       |        |          |       |    |      |         |        |
| <b>19</b>          | 1              | crea   | ate    | Pu   | rchase Requisit                                | tion             |                  |              |            |   |                  |            |       |        |          |       |    |      |         |        |
| Doc                | umer           | nt Ove | rview  | On   |                                                | Per:             | sonal Setti      | ing          |            |   |                  |            |       |        |          |       |    |      |         |        |
| H                  | Regul<br>eader | ar Re  | quisi  | tion |                                                | Source           | Determina        | ation        | 2          |   |                  |            |       |        |          |       |    |      |         |        |
|                    | Q              |        | ] 🗇    |      | a 6 6 6 7 7                                    |                  | <u>%</u> iii     | 3 6 3 1      | <b>3</b> D | • |                  | P 🕆 🖸      |       | )efaul | t Values |       |    |      |         |        |
|                    | St.            | . It   | A      | I –  | Short Text                                     | Quantity         | Val. Price       | ¤ Total Val. | Unit       | С | Deliv.D          | Matl Group | Plant | PGr    | Des.Ve   | Requ  | Tr | POrg | Req     | Info R |
|                    | 0              | 10     | К      |      | Office 2007                                    | 25               | 150.00           | 3,750.00     | EA         | D | 02/23/201        | SUPPLIES-0 | NK01  | 107    | 108187   | dawso |    | NK01 | 02/22/2 |        |
|                    |                |        | ĸ      |      |                                                |                  |                  |              |            |   |                  |            | NK01  | 107    |          | dawso |    |      |         |        |
|                    |                |        | K      |      |                                                |                  |                  |              |            |   |                  |            | NK01  | 107    |          | dawso |    |      |         |        |
|                    |                |        | K      |      |                                                |                  |                  |              |            |   |                  |            | NK01  | 107    |          | dawso |    |      |         |        |
|                    |                |        | K      |      |                                                |                  |                  |              |            |   |                  |            | NK01  | 107    |          | dawso |    |      |         |        |
|                    |                |        | K      |      |                                                |                  |                  |              |            |   |                  |            | NK01  | 107    |          | dawso |    |      |         |        |

• The Account Assignment tab will display in the Item Detail areas of the PR form.

10. Enter the Cost Center.

| Material Da     | ta Quanti | ties/Dates  | Valuatio   | n Accour    | nt Assignment | Source of S  | upply |
|-----------------|-----------|-------------|------------|-------------|---------------|--------------|-------|
| •               | AccAssCat | Cost center | <b>-</b> D | istribution | Single accour | t assignme 🔻 | CoCoc |
| Jnloading Poin  | t         |             |            | Recipient   |               |              |       |
| G/L Account     | 550005    |             |            |             |               |              |       |
| Business Area   |           |             |            |             |               |              |       |
| CO Area         |           |             |            |             |               |              |       |
| Cost Center     |           |             |            |             |               |              |       |
| Fund            |           |             |            | Grant       |               |              |       |
| Functional Area | a 🗌       |             |            |             |               |              |       |
| Funds Center    |           |             |            |             |               |              |       |

**Note:** If using grant funding, be sure to select Grant from the AccAssCat dropdown, enter the Cost Center and Grant numbers.

|             | Material Data Quantities/Date | valuation Account Assignment Source of Supply |
|-------------|-------------------------------|-----------------------------------------------|
|             |                               |                                               |
|             | AccAssCat Grant               | CoCod Single account assignme CoCod           |
|             | Unloading Point               | Recipient                                     |
|             | G/L Account 550005            |                                               |
|             | Business Area                 |                                               |
|             | CO Area                       |                                               |
|             | Cost Center                   |                                               |
| $\subseteq$ | Fund                          | Grant                                         |
|             | Functional Area               |                                               |

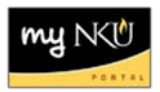

- 11. Click the Delivery Address tab.
- 12. Click the match code button to search for an address.

| Hitem [10] Offici   | e 2007 🗈 🔺 🗸                                   |                                                               |
|---------------------|------------------------------------------------|---------------------------------------------------------------|
| Material Data 🛛 Qua | ntities/Dates 🛛 Valuation 🦷 Account Assignment | Source of Supply Status Contact Person Texts Delivery Address |
| Title               | Company                                        | C Address details                                             |
| Name                | Northern Kentucky University                   |                                                               |
|                     |                                                |                                                               |
| House no./street    | Nunn Drive                                     |                                                               |
| City/State/ZIP Code | Highland Heights                               | Address Address                                               |
| Country             | US USA                                         |                                                               |
|                     |                                                |                                                               |
|                     |                                                |                                                               |
| 😣 Enter Address     |                                                | D ME51N 🗎 r                                                   |

**Note:** Delivery address is <u>not the address for the vendor</u> but an identifier of the person submitting the PR.

Search Term 1 is for searching by Department Search Term 2 is for searching by Last Name

- 13. Enter the search criteria.
- 14. Click Continue.

| 🔄 Number of delivery address | (1)        |
|------------------------------|------------|
| NKU Delivery Address         |            |
| Company name                 |            |
| Search Term 1                | [▼steely*] |
| Search Term 2                |            |
|                              |            |
| Maximum No. of Hits          | 500        |
|                              |            |
|                              |            |

- A list of faculty/staff who meet the search criteria will appear.
- 15. Select the appropriate employee.
- 16. Click Continue.

|   | 📴 Number  | of delivery address (1) 42 Entries | s found       |               | X |
|---|-----------|------------------------------------|---------------|---------------|---|
|   | NKU I     | Delivery Address                   |               |               |   |
|   |           |                                    | V             |               |   |
| ( |           |                                    |               |               |   |
|   | Addr. no. | Name                               | Search Term 1 | Search Term 2 |   |
|   | 38777     | NORTHERN KENTUCKY UNIVERS          | STEELY LIB    | SIMPSON       | - |
|   | 38778     | NORTHERN KENTUCKY UNIVERS          | STEELY LIB    | RIDDELL       | - |
|   | 38779     | NORTHERN KENTUCKY UNIVERS          | STEELY LIB    | KELM          |   |
|   | 38780     | NORTHERN KENTUCKY UNIVERS          | STEELY LIB    | WESLEY        |   |
|   | 38781     | NORTHERN KENTUCKY UNIVERS          | STEELY LIB    | CHESNUT       |   |
|   | 38782     | NORTHERN KENTUCKY UNIVERS          | STEELY LIB    | ELLIS         |   |
|   | 38783     | NORTHERN KENTUCKY UNIVERS          | STEELY LIB    | REICHLER      |   |
|   | 38784     | NORTHERN KENTUCKY UNIVERS          | STEELY LIB    | SMITH         |   |
|   | 38785     | NORTHERN KENTUCKY UNIVERS          | STEELY LIB    | YANNARELLA    |   |

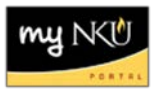

**Note:** If your name/address does not appear or is incorrect, contact Jeff Strunk or Jen Moeves in Procurement Services to have it added or updated.

- The Address number will appear in the Address field.
- Click Enter to refresh the screen

| Material Data Quantities/D | ates Valuation Account Assignment Source of S | upply Status Contact Person | Release strategy Texts Delivery |
|----------------------------|-----------------------------------------------|-----------------------------|---------------------------------|
| Title                      | <b>•</b>                                      |                             | Address details                 |
| Name                       | NORTHERN KENTUCKY UNIVERSITY                  |                             | Reset address                   |
|                            | MARY CHESNUT                                  |                             | C Repeat address on             |
| House no./street           | STEELY LIBRARY                                |                             |                                 |
| City/State/ZIP Code        | HIGHLAND HEIGHTS                              | 41099                       | Address 38781                   |
| Country                    | US USA                                        |                             |                                 |

- 17. Click Save
  - Saving the PR will encumber funds from the budget and start the process of workflow and the purchase order creation

| 译<br>Purchase Requisition Edit Environment System Help                                                                                                    |
|----------------------------------------------------------------------------------------------------|
| ■ ( <b>日</b> ) ● ( <b>日</b> ) ● ( <b>日</b> ) ■ ( <b>日</b> ) ● ( <b>日</b> ) ● ( <b>H</b> ) ● ( <b>H</b> ) ● ( <b></b> |
| 🗭 🗈 Create Purchase Requisition                                                                                                    |
| Document Overview On 📄 🖻 Hold 🛛 🚰 🎡 🚺 🚭 Personal Setting                                                                                                    |
| Regular Requisition Source Determination   Theader                                                                                                    |
|                                                                                                    |
| 🔜 🔂 St.,   It.,   A 🛛 I Short Text 🔹 Quantity Val. Price 🛛 Total Val. Unit C Deliv.D                                                                                                    |

After saving, informational message that the PR has been created will be displayed at the bottom of the screen

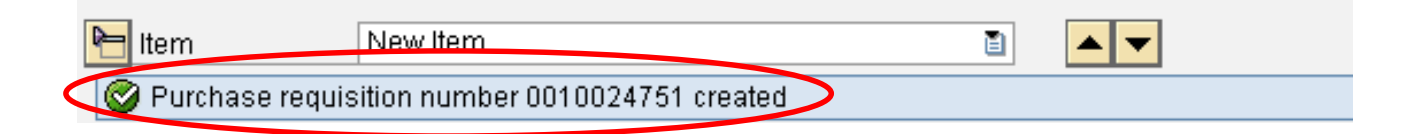